F

## **FEAST INSTALLATION GUIDE**

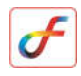

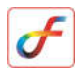

## **Installation of FEAST software**

- 1. Double-click FEAST setup.
- 2. Click on the check box License terms and click INSTALL.

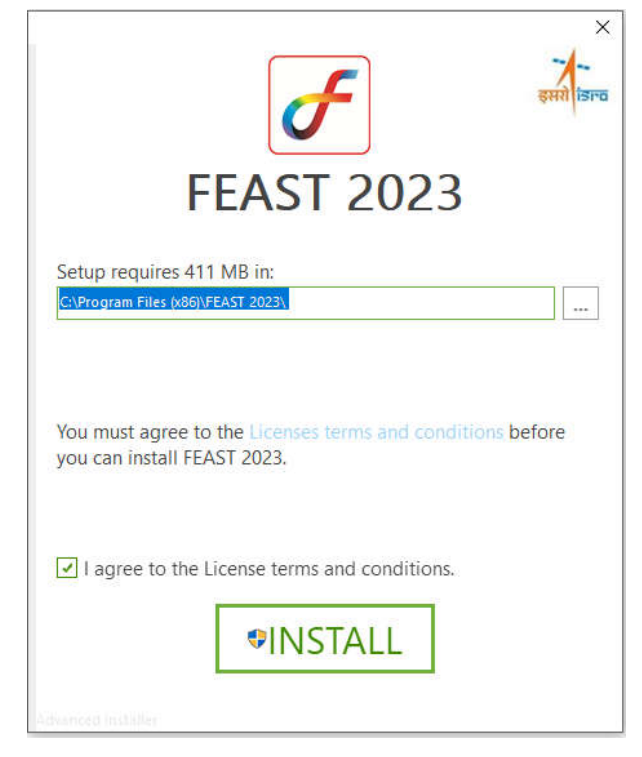

3. Installation process starts, wait for a few minutes.

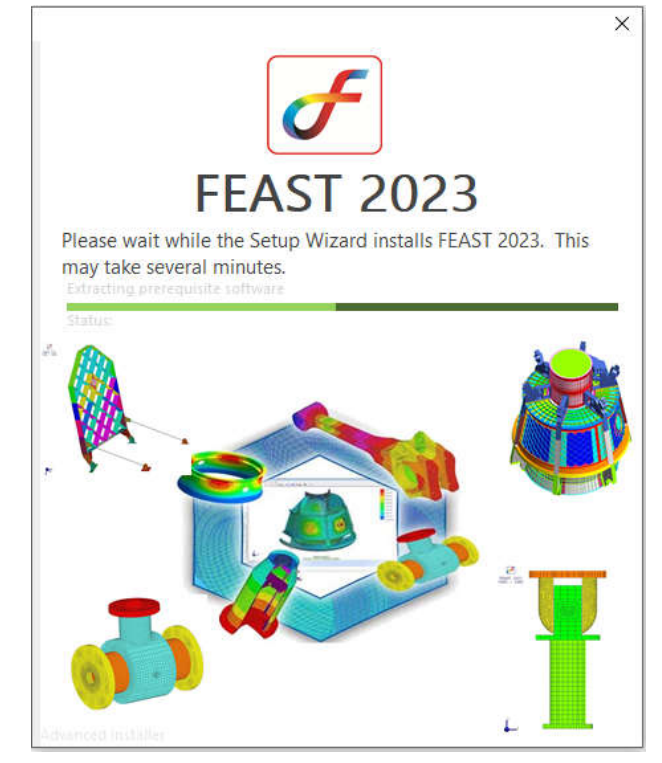

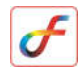

 Python installation window appears, if you want to install Python with default settings, first enable the tick mark in Add Python 3.8 to PATH then select Install Now option.

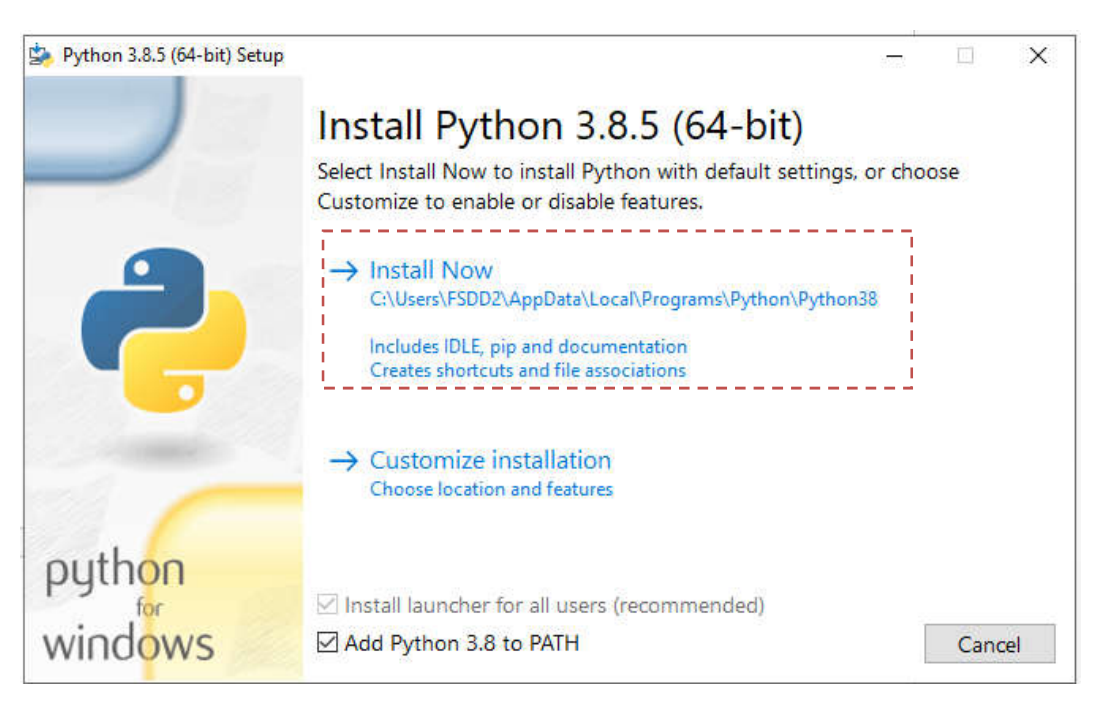

5. Alternatively, you can select **Customize installation** to enable or disable Python features.

**Note**: If Python is already installed, select **Modify** option and follow the remaining steps.

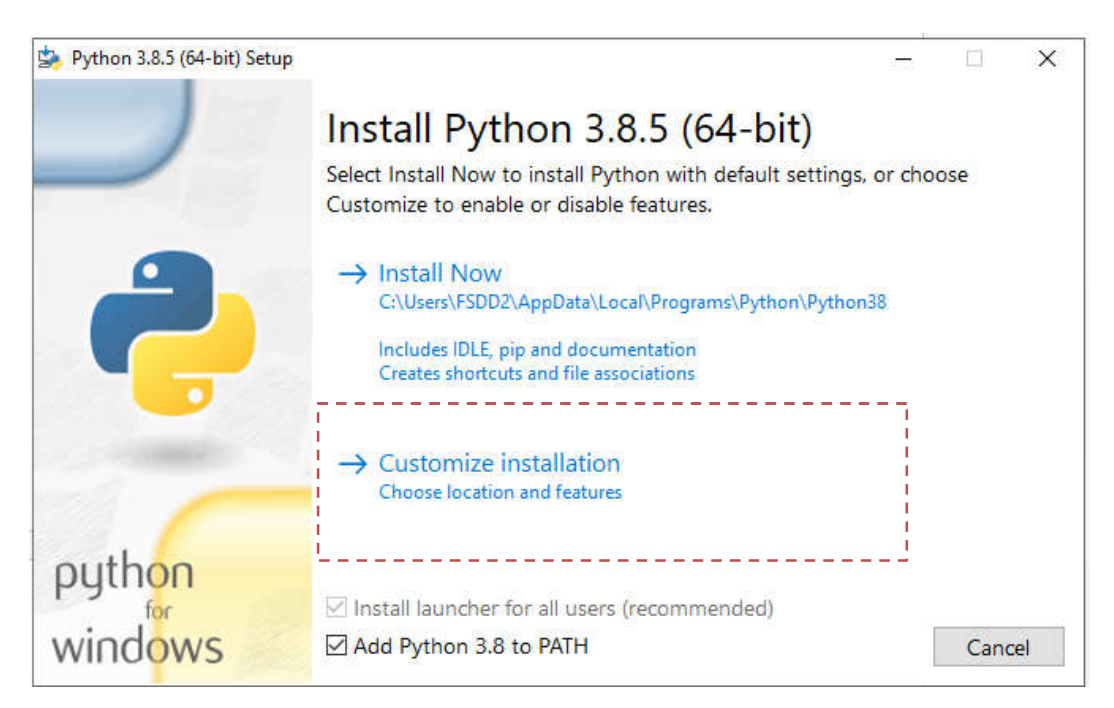

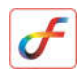

#### 6. Click Next option.

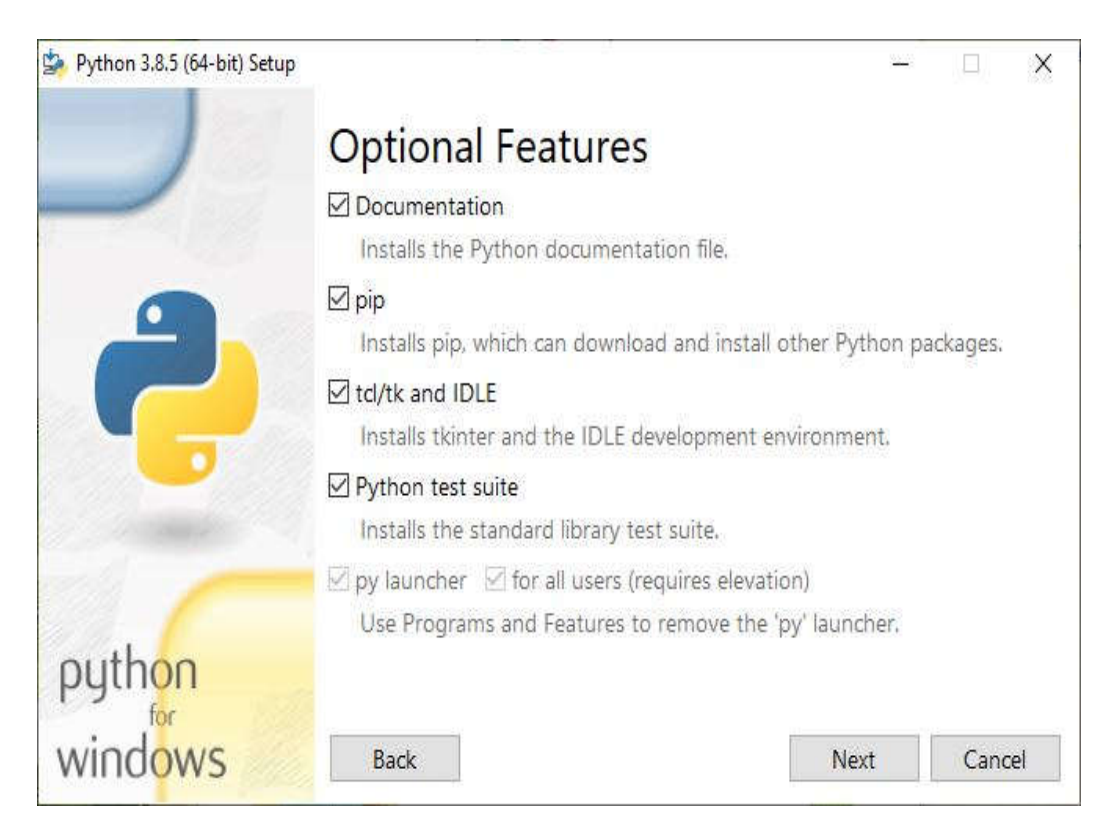

### 7. Select first five check box options and click Install.

| 2 Python 3.8.5 (64-bit) Setup |                                                                                                    | <u></u> 1 |       | × |
|-------------------------------|----------------------------------------------------------------------------------------------------|-----------|-------|---|
|                               | Advanced Options                                                                                                    |           |       |   |
|                               | Install for all users                                                                                                    |           |       |   |
|                               | Associate files with Python (requires the py launcher)                                                                                                    |           |       |   |
| e.                            | Create shortcuts for installed applications                                                                                                    |           |       |   |
|                               | Add Python to environment variables                                                                                                    |           |       |   |
|                               | Precompile standard library                                                                                                    |           |       |   |
|                               | Download debugging symbols                                                                                                    |           |       |   |
|                               | Download debug binaries (requires VS 2015 or later)                                                                                                    |           |       |   |
|                               | Customize install location                                                                                                    |           |       |   |
|                               | C:\Program Files\Python38                                                                                                    |           | Brows | e |
| python                        | Andreas and a second construction of the second second s | 7,5       |       |   |
| windows                       | Back                                                                                                    | all       | Cance | I |

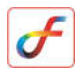

8. Wait for a few minutes.

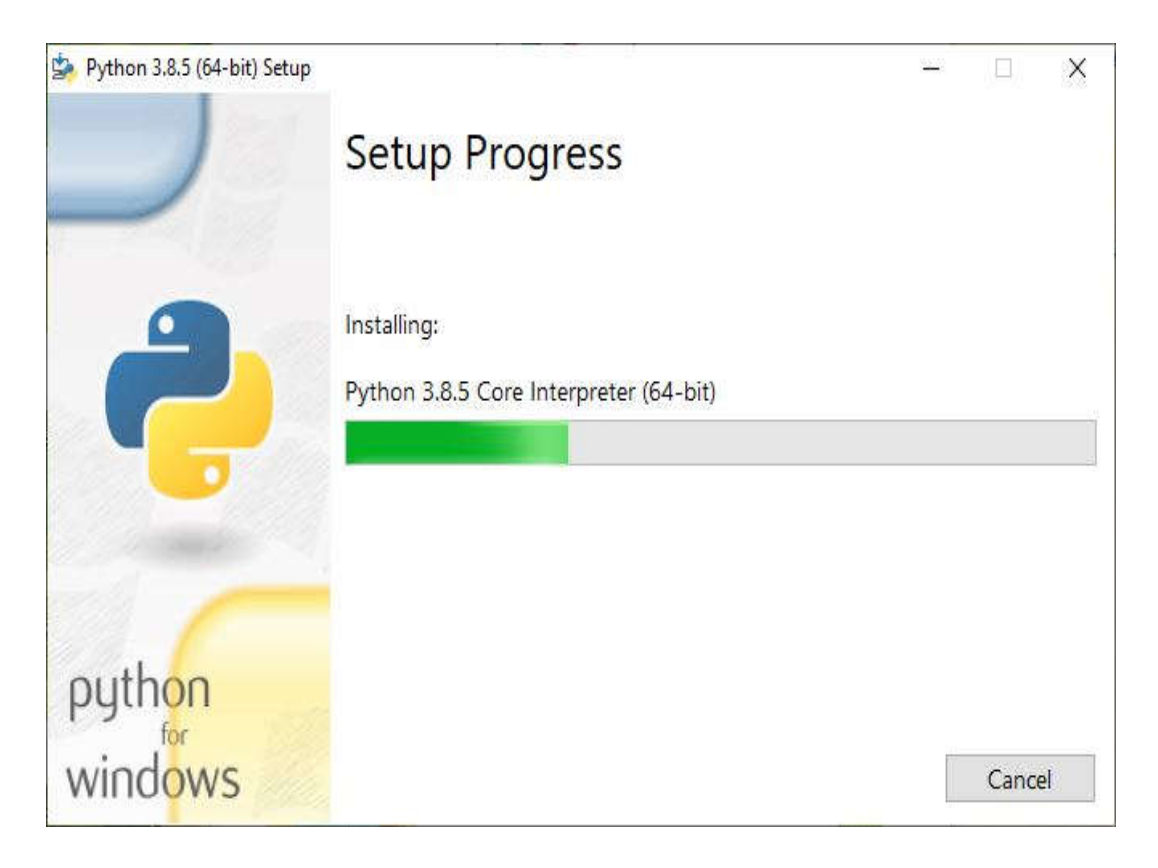

9. Click Close button.

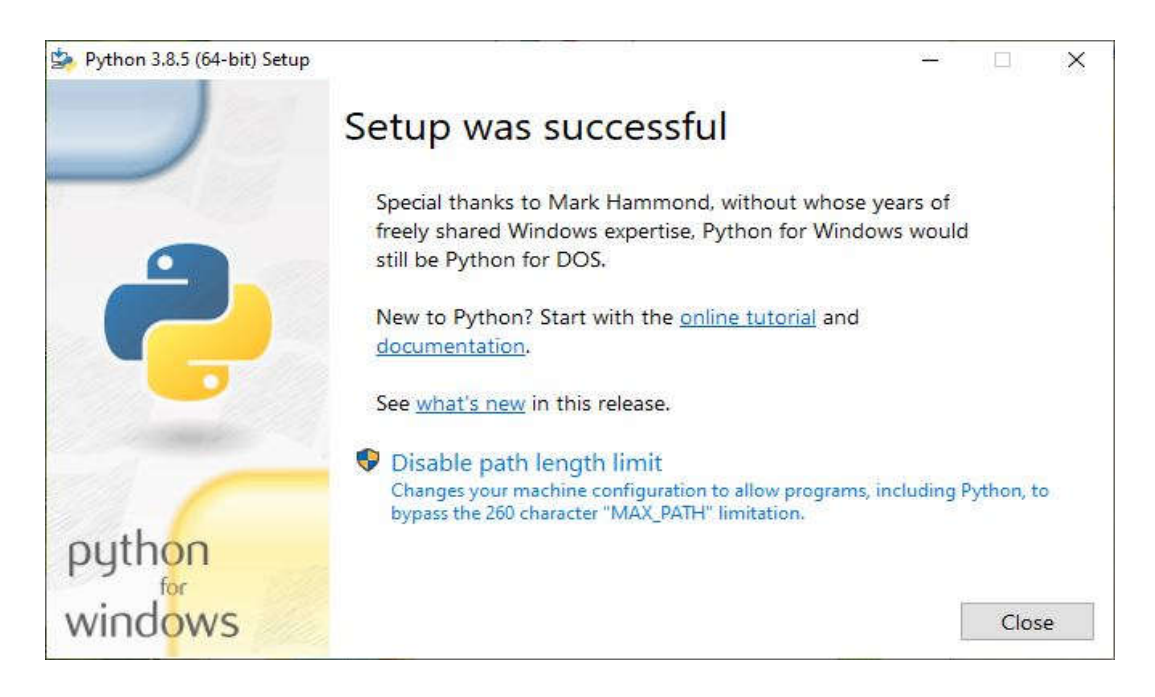

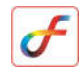

10. FEAST installation completed, click Finish.

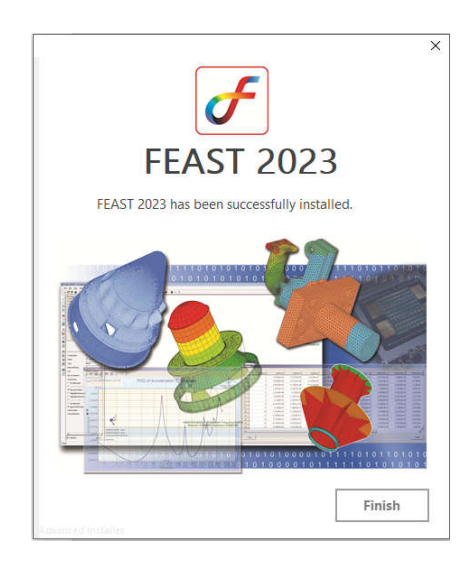

# **Running and Licensing of FEAST software**

- 1. Double-click **FEAST 2023** shortcut from desktop.
- 2. FEAST Limited version execution starts.
- 3. Click **OK** to start the software.

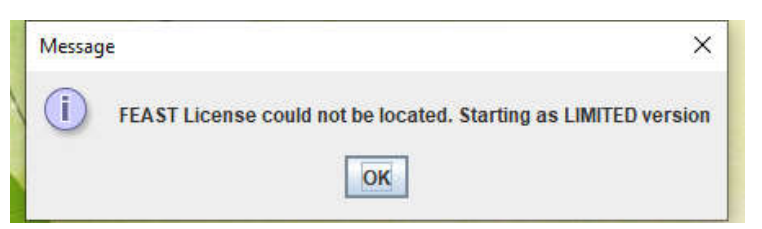

4. For licensed version, kindly email your PC MAC address to

feast@vssc.gov.in

#### Steps for getting MAC address

- 1. Open cmd.exe
- 2. Type the command getmac
- 3. Press Enter key.
- 4. Take a screenshot and send to feast@vssc.gov.in
- 5. If license key is available, copy the license file (license.json) in to the FEAST installation folder and run the FEAST software.

-----The End-----